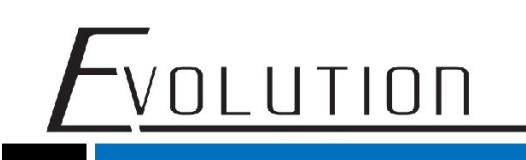

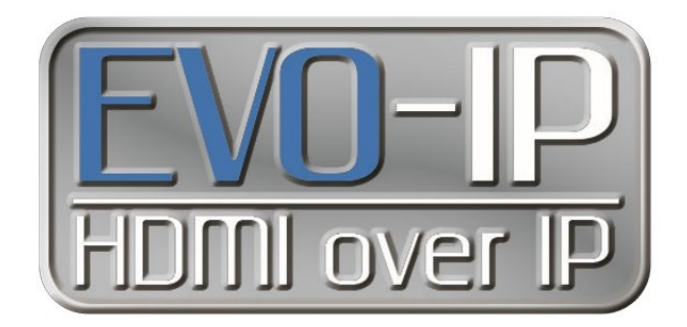

### Luxul Configuration

#### Single and Multiple Switches

The EVO-IP HDMI over IP System has been tested and confirmed to work with Luxul AMS and XMS Switches. Below are screenshots showing the configuration needed to get the system up and running. These have been tested on Luxul switches with FW 4.0.8 and 4.1.1 installed.

#### Single Switch Configuration:

- 1. Enable IGMP Snooping by going to: Configuration->IPMC->IGMP Snooping->Basic Configuration. Save the setting once finished.
- 2. Disable Unregistered IPMCv4 Flooding
- 3. Enable Fast Leave on all ports

NOTE: When using a control system, for best results ensure the port that is connected to an external (outside of EVO-IP) network is selected as the Router Port.

| LUXUL<br>Simply Connected                           |             |                                                                            |            |                                     |        |  |  |
|-----------------------------------------------------|-------------|----------------------------------------------------------------------------|------------|-------------------------------------|--------|--|--|
| Configuration                                       | IGI         | /IP Sno                                                                    | oping      | Configur                            | ation  |  |  |
| Thermal Protection                                  |             | Global Configuration                                                       |            |                                     |        |  |  |
| Ports •                                             | Snoor       | Global Configuration Snooping Enabled Invarienced IRMCv4 Electrics Enabled |            |                                     |        |  |  |
| DHCP                                                | 31100       | Snooping Enabled Jnregistered IPMCv4 Flooding Enabled                      |            |                                     |        |  |  |
| Security •                                          | Unreg       | Unregistered IPMCv4 Flooding Enabled                                       |            |                                     |        |  |  |
| Aggregation F                                       | IGMP        | Integrated IPMCv4 Flooding Enabled IMP SSM Range 232.0.0.0                 |            |                                     |        |  |  |
| Loop Protection                                     | 10mil       | Inregistered IPMCv4 Flooding Enabled SMP SSM Range 232.0.0                 |            |                                     |        |  |  |
| IPMC Profile                                        | Leave       | Proxy Enabled                                                              |            |                                     |        |  |  |
| MVR                                                 | Provv       | Enabled                                                                    |            |                                     |        |  |  |
| IPMC V                                              | FIOXy       | Litableu                                                                   |            |                                     |        |  |  |
| Rasis Configuration                                 | _           |                                                                            |            |                                     |        |  |  |
| VI AN Configuration                                 | Po          | rt Rela                                                                    | ted Col    | nfiguratio                          | n      |  |  |
| Port Filtering Profile                              |             |                                                                            |            |                                     |        |  |  |
| MLD Snooping                                        | Port        | Router Port                                                                | Fast Leave | Throttling                          |        |  |  |
| LIDP                                                |             | -                                                                          | -          | -<br>-                              |        |  |  |
| MAC Table                                           | -           |                                                                            | ~          | <                                   |        |  |  |
| Voice VLAN                                          | 1           |                                                                            |            | unlimited                           | T      |  |  |
| QoS •                                               | 2           |                                                                            |            | Contractes of                       | -      |  |  |
| Mirroring                                           | 2           |                                                                            |            | uniimited                           | ·      |  |  |
| UPnP                                                | 3           |                                                                            | •          | unlimited                           | •      |  |  |
|                                                     |             |                                                                            |            | Conditional Acad                    | -      |  |  |
| GVRP •                                              | 1.4         |                                                                            | <b>e</b>   | uniimited                           |        |  |  |
| sFlow                                               | -           |                                                                            |            |                                     |        |  |  |
| GVRP Flow                                           | 5           |                                                                            |            | unlimited                           | •      |  |  |
| GVRP F<br>SFlow<br>UDLD<br>Monitor                  | 5           |                                                                            |            | unlimited                           | •      |  |  |
| GVRP F<br>SFlow<br>UDLD<br>Monitor<br>Quick Setup   | 5           |                                                                            | •          | unlimited<br>unlimited              | •      |  |  |
| GVRP  SFlow UDLD Monitor Quick Setup Green Ethernet | 5<br>6<br>7 |                                                                            | ×<br>×     | unlimited<br>unlimited<br>unlimited | •<br>• |  |  |

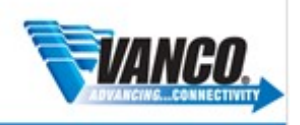

1. Next Add and enable an IGMP Snooping VLAN Configuration by going to Configuration->IPMC->IGMP Snooping->VLAN Configuration.

- Click on Add New IGMP VLAN

OLUTION

- Provide VLAN ID (Shown below as 1)
- Check Snooping Enabled
- Save the setting once finished.

| Configuration<br>Quick Setup                                                                                                    |          | IGM            | P Sn    | ooping   | VLAN     | Configura        | tion              |   |   |     |   |    |          |          | Refres    | h]  «< ] > |
|----------------------------------------------------------------------------------------------------|----------|----------------|---------|----------|----------|------------------|-------------------|---|---|-----|---|----|----------|----------|-----------|------------|
| Green Ethernet                                                                                                    |          |                |         |          |          |                  |                   |   |   |     |   |    |          |          |           |            |
| Thermal Protection                                                                                                    |          | Start from     | NVLAN 1 |          | with 3   | 20               | entries per page. |   |   |     |   |    |          |          |           |            |
| Ports                                                                                                    |          |                | -       | 2        |          |                  |                   |   | - |     |   |    |          |          |           |            |
| DHCP                                                                                                    |          | Delete         | ID      | Snooping | Querier  | Ownering Address | Compatibility     |   |   | PPI |   | PV | 01/2001  | QRI (0.1 | LLQI (0.1 | IIPI (sec  |
| Security                                                                                                    | •        | Delete         |         | 3        | Election | Querier Address  | _*                |   |   | FR  |   |    | ou (sec) | 3444     | seci      | and face   |
| Aggregation                                                                                                    |          | 10             |         |          |          | 0000             | ICHID A.A.        |   | 0 |     |   | 6  | 406      | 100      | 10        | 6          |
| Loop Protection                                                                                                    |          |                | Ľ.      |          |          | 0.0.0.0          | 10441-4010        | - | U |     | - | *  | 160      | 100      | 10        | 1          |
| IPMC Profile                                                                                                    |          | Carrier        | CHID LO |          |          |                  |                   |   |   |     |   |    |          |          |           |            |
| MVR                                                                                                    |          | Place restrict | name no | 1        |          |                  |                   |   |   |     |   |    |          |          |           |            |
| 10140                                                                                                    |          | _              |         |          |          |                  |                   |   |   |     |   |    |          |          |           |            |
| ir wy                                                                                                    |          | Same E         | becard. |          |          |                  |                   |   |   |     |   |    |          |          |           |            |
| IGMP Snooping                                                                                                    | :        | Save F         | beset   |          |          |                  |                   |   |   |     |   |    |          |          |           |            |
| IGMP Snooping<br>Basic Configuration                                                                                                    | :        | Save F         | beset   |          |          |                  |                   |   |   |     |   |    |          |          |           |            |
| IGMP Snooping<br>Basic Configuration<br>VLAN Configuration                                                                                                    | :        | Save F         | beset   |          |          |                  |                   |   |   |     |   |    |          |          |           |            |
| IGMP Snooping<br>Basic Configuration<br>VLAN Configuration<br>Port Filtering Profile                                                                                                    | :        | Save F<br>4    | leset   |          |          |                  |                   |   |   |     |   |    |          |          |           |            |
| IGMP Snooping<br>Basic Configuration<br>VLAN Configuration<br>Port Filtering Profile<br>MLD Snooping                                                                                                    | •••      | Save F         | leset   |          |          |                  |                   |   |   |     |   |    |          |          |           |            |
| IGMP Snooping<br>Basic Configuration<br>VLAN Configuration<br>Port Filtering Profile<br>MLD Snooping<br>LLDP                                                                                                    | •••••••  | Save F         | loset   |          |          |                  |                   |   |   |     |   |    |          |          |           |            |
| IGMP Snooping<br>Basic Configuration<br>VLAN Configuration<br>Port Fittering Profile<br>MLD Snooping<br>LLDP<br>MAC Table                                                                                             | •••      | Save F         | beset   |          |          |                  |                   |   |   |     |   |    |          |          |           |            |
| IGMP Snooping<br>Basic Configuration<br>VLAN Configuration<br>Port Fittering Profile<br>MLD Snooping<br>LLDP<br>MAC Table<br>Voice VLAN                                                                               | •••      | Save F         | beset   |          |          |                  |                   |   |   |     |   |    |          |          |           |            |
| JGMP Snooping<br>Basic Configuration<br>VLAN Configuration<br>Port Filtering Profile<br>MLD Snooping<br>LLDP<br>MAC Table<br>Voice VLAN<br>QoS                                                                        |          | Save F         | beset   |          |          |                  |                   |   |   |     |   |    |          |          |           |            |
| JOAP Snooping<br>Basic Configuration<br>VLAN Configuration<br>Port Filtering Profile<br>MLD Snooping<br>LLDP<br>MAC Table<br>Vice VLAN<br>QoS<br>Mitroring                                                            | •• •• •• | Save F         | beset   |          |          |                  |                   |   |   |     |   |    |          |          |           |            |
| DBMP Snooping<br>DBMP Snooping<br>Basic Configuration<br>VLAN Configuration<br>Port Filtering<br>MLD Snooping<br>LLDP<br>MAC Table<br>Voice VLAN<br>QoS<br>Mitroring<br>UIPAP                                         | •••••••  | Save F         | beset   |          |          |                  |                   |   |   |     |   |    |          |          |           |            |
| ISBP Snooping<br>Basic Configuration<br>VLAN Configuration<br>Port Filtery Profile<br>MLD Snooping<br>LLDP<br>MAC Table<br>Vice VLAN<br>GoS<br>Mirroring<br>UHsP<br>QURP                                              | •••••••  | Save F         | beset   |          |          |                  |                   |   |   |     |   |    |          |          |           |            |
| INAM Snooping<br>Basic Configuration<br>VLAN Configuration<br>Port Filtering Profile<br>MLD Snooping<br>LLDP<br>MAC Table<br>Veice VLAN<br>QoS<br>Miterring<br>UPoP<br>QVTPP<br>QVTPP                                 | •••••••• | 4              | beset   |          |          |                  |                   |   |   |     |   |    |          |          |           |            |
| ISBNP Snooping<br>Basic Configuration<br>VLAN Configuration<br>Port Filtering Profile<br>MLD Snooping<br>LLDP<br>MAC Table<br>Voice VLAN<br>QoS<br>Mitroring<br>UP-PP<br>QVRP<br>SFlow<br>UDCD                        |          | Save F         | beset   |          |          |                  |                   |   |   |     |   |    |          |          |           |            |
| ISBNP Secoping<br>Basic Configuration<br>VLAN Configuration<br>Port Filtering Profile<br>MLD Snopping<br>LLDP<br>MLC Table<br>Voice VLAN<br>CodS<br>Minoring<br>LIPP<br>SFlow<br>UDLD<br>Second                       |          | Save F         | beset   |          |          |                  |                   |   |   |     |   |    |          |          |           |            |
| JOAP Snooping<br>DiaP Snooping<br>Basic Configuration<br>VLAE Configuration<br>Port Filtering Profile<br>MLC Snooping<br>LLDP<br>MLC Table<br>Vece VLAN<br>QoS<br>Mittoring<br>UPAP<br>QVRP<br>SFlow<br>SFlow<br>UPAP |          | Save F         | beset   |          |          |                  |                   |   |   |     |   |    |          |          |           |            |

\* for best results and to prevent you network from being flooded, enter the IP address of the EVOIPCTL1 control box in the Querier Address field and click save.

3. To make sure you switch settings are saved and come up after power is cycles, go to Administration->Configuration-> Save Startup Config, then click on Save Configuration.

| LUXUL<br>Simply Connected                                                                                                    |                                                                                                    |
|----------------------------------------------------------------------------------------------------|----------------------------------------------------------------------------------------------------|
| Configuration<br>Monitor<br>Tools<br>Administration<br>Reboot<br>Factory Defaults<br>Firmware Update<br>Firmware Update<br>Firmware Update<br>Firmware Image Select<br>Configuration<br>Save startup-config<br>Download<br>Upload<br>Activate<br>Delete | Save Running Configuration to startup-config      Please note: The generation of the configuration file may be time consuming, depending on the amount of non-default configuration.     Save Configuration |
|                                                                                                    | 2                                                                                                    |

For Technical Support Call Toll Free: 800-626-6445 506 Kingsland Dr, Batavia, IL 60510

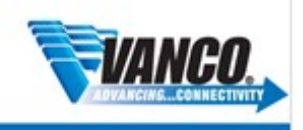

## FVOLUTION

#### **Multi-Switch Configuration**

The EVO-IP HDMI over IP System has been tested and confirmed to work with Luxul AMS and XMS Switches. Below are two methods and screenshots showing the configuration needed to get the system up and running with multiple switches.

#### Setting Up Core/Extended Switches

For static setups that do not require switching of inputs (transmitters) and outputs (receivers) across different switches but still would like to maintain the control and remote monitoring capabilities of the system. Depending on the resolution and settings of the source on the transmitter, bitrate can vary between 250Mbps to 850Mbps (4K and HDR applications) when set to **AUTO** on the **TX Speed** setting in **Setup**. If additional bandwidth is needed based on your installation or you have experiencing issues, see the **Create an Aggregate Link** section below.

NOTE: The TX SPEED setting can also be adjusted and fixed from 10Mbps to 200Mbps

#### **Core Switch**

1. Enable IGMP Snooping and disable IPMCv4 Flooding by going to: Configuration->IPMC->IGMP Snooping->Basic Configuration. Save the setting once finished.

| Configuration                                             | IGN         | /IP Sno                                | oping          | Configura                           | ation                                   |  |
|-----------------------------------------------------------|-------------|----------------------------------------|----------------|-------------------------------------|-----------------------------------------|--|
| Thermal Protection                                        |             |                                        |                | n                                   |                                         |  |
| Ports •                                                   | Carrow      | te a Frankland                         |                | @ <sup>1</sup>                      |                                         |  |
| DHCP                                                      | Snoop       | nng ⊏nabled                            |                |                                     | ~ ~ ~ ~ ~ ~ ~ ~ ~ ~ ~ ~ ~ ~ ~ ~ ~ ~ ~ ~ |  |
| Security •                                                | Unreg       | istered IPMCv4                         | Flooding Enabl |                                     |                                         |  |
| Aggregation                                               | IGMP        | SSM Range                              |                | 232.0.0.0                           | / 8                                     |  |
| IPMC Profile                                              |             |                                        |                |                                     | -                                       |  |
| MVR                                                       | Leave       | Proxy Enabled                          |                |                                     |                                         |  |
| IPMC T                                                    | Proxy       | Enabled                                |                |                                     |                                         |  |
| IGMP Snooping v                                           |             |                                        |                |                                     |                                         |  |
| Basic Configuration                                       | Po          | rt Relat                               | ted Col        | ofiguratio                          | n                                       |  |
| VLAN Configuration                                        | 1.01        | r i i ci i ci i ci i ci i ci i ci i ci |                | ingulatio                           |                                         |  |
| Port Filtering Profile                                    |             |                                        |                |                                     |                                         |  |
| MLD Snooping                                              | Port        | Router Port                            | Fast Leave     | Throttling                          |                                         |  |
| LLDP •                                                    |             |                                        | <b>\$</b>      | 0                                   | •                                       |  |
| MAC Table                                                 | 1           |                                        |                | unlimited                           | •                                       |  |
| Voice VLAN                                                | -           |                                        |                | unmilleu                            | <u> </u>                                |  |
| QOS •                                                     | 2           |                                        | 1              | unlimited                           | •                                       |  |
| Wintoring                                                 | 3           |                                        |                | unlimited                           | •                                       |  |
| GVPP                                                      | -           | -                                      |                |                                     | <u> </u>                                |  |
| OVIN P                                                    | 4           |                                        | <b>\$</b>      | unlimited                           | •                                       |  |
| sElow                                                     |             |                                        |                |                                     |                                         |  |
| sFlow                                                     | 5           |                                        |                | unlimited                           | •                                       |  |
| sFlow<br>UDLD<br>Monitor                                  | 5           |                                        | 2              | unlimited                           | •                                       |  |
| sFlow<br>UDLD<br>Monitor<br>Quick Setup                   | 5<br>6      |                                        | ¥<br>¥         | unlimited<br>unlimited              | •                                       |  |
| SFlow<br>UDLD<br>Monitor<br>Quick Setup<br>Green Ethernet | 5<br>6<br>7 |                                        | 9<br>9<br>9    | unlimited<br>unlimited<br>unlimited | •<br>•                                  |  |

2. Next Add and enable an IGMP Snooping VLAN Configuration by going to Configuration->IPMC->IGMP Snooping->VLAN Configuration.

- Click on Add New IGMP VLAN
- Provide VLAN ID (Shown below as 1)
- Check Snooping Enabled
- Under Querier Address, enter the IP address of the Control Box
- For Compatibility, select IGMPv2 from the dropdown menu
- Save the setting once finished

For Technical Support Call Toll Free: 800-626-6445 506 Kingsland Dr, Batavia, IL 60510

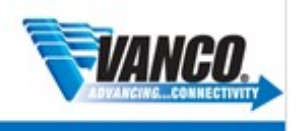

# Evolution

| Comparation                                                                                                    |           |            |          |          |          |                                                                                                    |                   |     |       |           |          | Refres    | )  ee >>  |
|----------------------------------------------------------------------------------------------------|-----------|------------|----------|----------|----------|----------------------------------------------------------------------------------------------------|-------------------|-----|-------|-----------|----------|-----------|-----------|
| Quick Setup                                                                                                    |           | IGM        | P Sn     | ooping   | VLAN     | Configurat                                                                                                    | ion               |     |       |           |          |           |           |
| Green Ethernet                                                                                                    |           |            |          |          |          | and the second second second second second second second second second second second second second second second |                   |     |       |           |          |           |           |
| Thermal Protection                                                                                                    |           | Start from | VLAN 1   |          | with 2   | 20                                                                                                    | entries per page. |     |       |           |          |           |           |
| Ports                                                                                                    |           | -          |          | 2        |          |                                                                                                    |                   |     |       |           |          |           |           |
| DHCP                                                                                                    |           | Delete     | VLAN     | Snooping | Querier  | Overlag Address                                                                                                  | Compatibility     | PDI | DV    | Oliveral  | QRI (0.1 | LLQI (0.1 |           |
| Security                                                                                                    | •         | Delete     | IU II    | Enabled  | Election | Quener Address                                                                                                   | *                 | PRI | RV    | Gil (sec) | sec)     | sec)      | UPO (sec) |
| Aggregation                                                                                                    |           | 414        |          |          |          | 0000                                                                                                    | ICHIP Later       | (0  | <br>6 | 408       | 100      | 40        | 6         |
| Loop Protection                                                                                                    |           | 0          | <u> </u> | ۷        |          | 0.0.0.0                                                                                                    | KaMP-Auto         | 0   | <br>2 | 125       | 100      | 10        | 1         |
| IPMC Profile                                                                                                    |           | -          | 100440   |          |          | · · · · · · · · · · · · · · · · · · ·                                                                            |                   |     |       |           |          |           |           |
| MVR                                                                                                    |           | Add New    | IGMP VU  | 1        |          |                                                                                                    |                   |     |       |           |          |           |           |
| IPMC                                                                                                    |           |            | and and  |          |          |                                                                                                    |                   |     |       |           |          |           |           |
| IGMP Seconing                                                                                                    |           |            |          |          |          |                                                                                                    |                   |     |       |           |          |           |           |
| the second second                                                                                                    |           | <u> </u>   |          |          |          |                                                                                                    |                   |     |       |           |          |           |           |
| Basic Configuration                                                                                                    |           | 4          |          |          |          |                                                                                                    |                   |     |       |           |          |           |           |
| Basic Configuration<br>VLAN Configuration                                                                                                    |           | 4          |          |          |          |                                                                                                    |                   |     |       |           |          |           |           |
| Basic Configuration<br>VLAN Configuration<br>Port Filtering Profile                                                                                                    | _         | 4          |          |          |          |                                                                                                    |                   |     |       |           |          |           |           |
| Basic Configuration<br>VLAN Configuration<br>Port Filtering Profile<br>MLD Snooping                                                                                                    |           | 4          |          |          |          |                                                                                                    |                   |     |       |           |          |           |           |
| Basic Configuration<br>VLAN Configuration<br>Port Filtering Profile<br>MLD Snooping<br>LLDP                                                                                                    | :         | 4          |          |          |          |                                                                                                    |                   |     |       |           |          |           |           |
| Basic Configuration<br>VLAN Configuration<br>Port Filtering Profile<br>MLD Snooping<br>LLDP<br>MAC Table                                                                                          | :         | 4          |          |          |          |                                                                                                    |                   |     |       |           |          |           |           |
| Basic Configuration<br>VLAN Configuration<br>Port Fittering Profile<br>MLD Snooping<br>LLDP<br>MAC Table<br>Voice VLAN                                                                            | •         | 4          |          |          |          |                                                                                                    |                   |     |       |           |          |           |           |
| Basic Configuration<br>VLAN Configuration<br>Port Filtering Profile<br>MLD Snooping<br>LLDP<br>MAC Table<br>Voice VLAN<br>QoS                                                                     |           | 4          |          |          |          |                                                                                                    |                   |     |       |           |          |           |           |
| Basic Configuration<br>VLAN Configuration<br>Port Filtering Profile<br>MLD Snooping<br>LLDP<br>MAC Table<br>Voice VLAN<br>GoS<br>Meroring                                                         | :         | 4          |          |          |          |                                                                                                    |                   |     |       |           |          |           |           |
| Basic Configuration<br>VLAN Configuration<br>Port Filtering Profile<br>MLD Snooping<br>LLDP<br>MAC Table<br>Voice VLAN<br>QoS<br>Mitercing<br>UPsP                                                | • • • • • | 4          |          |          |          |                                                                                                    |                   |     |       |           |          |           |           |
| Basic Configuration<br>VLAN Configuration<br>Port Filtering Profile<br>MLD Strooping<br>LLDP<br>MLC Table<br>Voice VLAN<br>QoS<br>Mitroring<br>UIPEP<br>GV/TP                                     |           | 4          |          |          |          |                                                                                                    |                   |     |       |           |          |           |           |
| Basic Configuration<br>VLAN Configuration<br>Port Filtering Profile<br>MLD Snooping<br>LLDP<br>Watch Table<br>Voice VLAN<br>QoS<br>Miteroing<br>UPoP<br>QVRP                                      |           | 4          |          |          |          |                                                                                                    |                   |     |       |           |          |           |           |
| Basic Configuration<br>VLAN Configuration<br>Port Filtering Profile<br>MLD Strooping<br>LLDP<br>MAC Table<br>Voice VLAN<br>QoS<br>Mimoring<br>UhiPP<br>QVRP<br>sFlow<br>UbLD                      | •••••••   | 4          |          |          |          |                                                                                                    |                   |     |       |           |          |           |           |
| Basic Configuration<br>VLAN Configuration<br>Port Filtering Profile<br>MLD Snooping<br>LLDP<br>Wice VLAN<br>QaS<br>Mitroring<br>UPsP<br>QVIDP<br>SFlow<br>UDLD<br>Sentor                          |           | 4          |          |          |          |                                                                                                    |                   |     |       |           |          |           |           |
| Basic Configuration<br>VLAN Configuration<br>Pon Filtering Pontile<br>MLD Snooping<br>LLDP<br>MAC Table<br>Voice VLAN<br>QoS<br>Mercing<br>UPop<br>QV/RP<br>Show<br>UDLD<br>Show<br>UDLD<br>Solar |           | 4          |          |          |          |                                                                                                    |                   |     |       |           |          |           |           |

3. To make sure you switch settings are saved and come up after power is cycles, go to Administration->Configuration-> Save Startup Config, then click on Save Configuration.

| LUXUL<br>Simply Connected |   |                                                                                                    |
|---------------------------|---|----------------------------------------------------------------------------------------------------|
| Configuration<br>Monitor  | • | Save Running Configuration to startup-config                                                                                       |
| Tools                     | • |                                                                                                    |
| Administration            | • | Please note: The generation of the configuration file may be time consuming, depending on the amount of non-default configuration. |
| Reboot                    |   |                                                                                                    |
| Factory Defaults          |   | Save Computation                                                                                                    |
| Firmware Update           |   |                                                                                                    |
| Firmware Image Select     |   |                                                                                                    |
| Configuration             | • |                                                                                                    |
| Save startup-config       |   |                                                                                                    |
| Download                  |   |                                                                                                    |
| Upload                    |   |                                                                                                    |
| Activate                  |   |                                                                                                    |
| Delete                    |   |                                                                                                    |
|                           |   |                                                                                                    |

#### **Extended Switch(es)**

When setting up an additional switch, it is important to change the default IP address of the switches that come AFTER the Core Switch so that there is not an IP conflict.

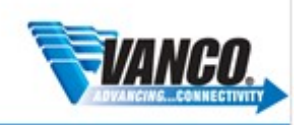

#### Change Switch IP Address

1. Go to Configuration

VOLUTION

- 2. Quick Setup
- 3. IP->IP Interfaces
- 4. Change the IP address provided in the IPv4 field
- 5. Click Save
- 6. To make sure you switch settings are saved and come up after power is cycles, go to Administration->Configuration-> Save Startup Config, then click on Save Configuration.

#### **Enable IGMP Snooping**

1. Enable IGMP Snooping by going to: Configuration->IPMC->IGMP Snooping->Basic Configuration. Save the setting once finished.

| _                                     |   |                                                                                                    |                                                                                                    |                                                                                                    |                                                                                                    |
|---------------------------------------|---|----------------------------------------------------------------------------------------------------|----------------------------------------------------------------------------------------------------|----------------------------------------------------------------------------------------------------|----------------------------------------------------------------------------------------------------|
|                                       |   | ICI                                                                                                    | ICMD See                                                                                                    |                                                                                                    | ICMD Speening Configure                                                                                                    |
|                                       |   | IGI                                                                                                    | IGMP Sho                                                                                                    | IGMP Shooping                                                                                                    | IGMP Shooping Configura                                                                                                    |
|                                       |   |                                                                                                    |                                                                                                    |                                                                                                    | Global Configuration                                                                                                    |
|                                       | • | . Snoo                                                                                                    | Seconics Enabled                                                                                                    | Grooping Enabled                                                                                                    | Constant Constitution                                                                                                    |
| •                                     | • | Shool                                                                                                    | Shooping Enabled                                                                                                    | Shooping Enabled                                                                                                    | shooping Enabled                                                                                                    |
|                                       |   | Unreg                                                                                                    | Unregistered IPMCv4                                                                                                    | <ul> <li>Unregistered IPMCv4 Flooding Enable</li> </ul>                                                                                                    | Unregistered IPMCv4 Flooding Enabled                                                                                                    |
|                                       |   | IGMP                                                                                                    | IGMP SSM Range                                                                                                    | IGMP SSM Range                                                                                                    | IGMP SSM Range 232.0.0.0                                                                                                    |
|                                       |   | Leave                                                                                                    | Leave Proxy Enabled                                                                                                    | Leave Proxy Enabled                                                                                                    | Leave Proxy Enabled                                                                                                    |
|                                       |   | Proxy                                                                                                    | Proxy Enabled                                                                                                    | Proxy Enabled                                                                                                    | Proxy Enabled                                                                                                    |
|                                       |   |                                                                                                    | TTONY L                                                                                                    | Troxy Enables                                                                                                    | Flowy Endoted                                                                                                    |
|                                       | 2 |                                                                                                    |                                                                                                    |                                                                                                    | i ottitelatea oomigalatio                                                                                                    |
|                                       |   |                                                                                                    | Port Router Port                                                                                                    | Port Router Port Fast Leave                                                                                                    |                                                                                                    |
| •                                     |   | Fort                                                                                                    |                                                                                                    |                                                                                                    | Port Router Port Fast Leave Throttling                                                                                                    |
| ;                                     |   | ·                                                                                                    | • •                                                                                                    | • 0 0                                                                                                    | *                                                                                                    |
| :                                     |   | •<br>1                                                                                                    | • 0<br>1 0                                                                                                    | • 0 0<br>1 0 0                                                                                                    | Port     Router Port     Past Leave     Throttling       *     •     •     •       1     •     •     •                                                                                                    |
| :                                     |   | *<br>1<br>2                                                                                                    | * 0<br>1 0<br>2 0                                                                                                    | * 0 0<br>1 0<br>2 0                                                                                                    | Port     Router Port     Past Leave     Infortung       *     •     •     •       1     •     •     •       2     •     •     •                                                                                                    |
| :                                     |   | *<br>1<br>2<br>3                                                                                                    | * 0<br>1 0<br>2 0<br>3 0                                                                                                    | * 0 0<br>1 0<br>2 0<br>3 0                                                                                                    | Pott Nouter Port Past Lave Infrotting                                                                                                    |
| :                                     |   | *<br>1<br>2<br>3<br>4                                                                                                    | • 0<br>1 0<br>2 0<br>3 0<br>4 0                                                                                                    | • • • • • • • • • • • • • • • • • • •                                                                                                    | Port         Route Port         Past Leave         Innotang           •         •         •         •         •           1         •         •         •         •         •           2         •         •         •         •         •         •           3         •         •         •         •         •         •         •         •         •         •         •         •         •         •         •         •         •         •         •         •         •         •         •         •         •         •         •         •         •         •         •         •         •         •         •         •         •         •         •         •         •         •         •         •         •         •         •         •         •         •         •         •         •         •         •         •         •         •         •         •         •         •         •         •         •         •         •         •         •         •         •         •         •         •         •         •         •         •                               |
| · · · · ·                             |   | *<br>1<br>2<br>3<br>4<br>5                                                                                                    | <ul> <li>.</li> <li>1</li> <li>2</li> <li>3</li> <li>4</li> <li>5</li> </ul>                                                                                                    | <ul> <li>0</li> <li>0</li></ul> | Pott         Rodith front         Post-Leave         Introlling           *         ·         ·         ·         ·         ·         ·         ·         ·         ·         ·         ·         ·         ·         ·         ·         ·         ·         ·         ·         ·         ·         ·         ·         ·         ·         ·         ·         ·         ·         ·         ·         ·         ·         ·         ·         ·         ·         ·         ·         ·         ·         ·         ·         ·         ·         ·         ·         ·         ·         ·         ·         ·         ·         ·         ·         ·         ·         ·         ·         ·         ·         ·         ·         ·         ·         ·         ·         ·         ·         ·         ·         ·         ·         ·         ·         ·         ·         ·         ·         ·         ·         ·         ·         ·         ·         ·         ·         ·         ·         ·         ·         ·         ·         ·         ·         ·         ·         ·         ·   |
| ·<br>·<br>·                           |   | *<br>1<br>2<br>3<br>4<br>5<br>e                                                                                                    | <ul> <li>.</li> <li>1</li> <li>2</li> <li>3</li> <li>4</li> <li>5</li> <li>6</li> </ul>                                                                                                    |                                                                                                    | Pott         Rodinf rott         Post Leave         Introlling           *         ····································                                                                                                    |
| •                                     |   | *<br>1<br>2<br>3<br>4<br>5<br>6                                                                                                    | •         □           1         □           2         □           3         □           4         □           5         □           6         □                                                                                                    | · · · · · · · · · · · · · · · · · · ·                                                                                                    | Point Router For         Point Leave         Introlling           *         ····································                                                                                                    |
| · · · · · · · · · · · · · · · · · · · |   | *<br>1<br>2<br>3<br>4<br>5<br>6<br>7                                                                                                    | * 00<br>1 00<br>2 00<br>3 00<br>4 00<br>5 00<br>6 00<br>7 00                                                                                                    | * 00 00<br>1 00 00<br>2 00 00<br>3 00 00<br>4 00 00<br>6 00 00<br>7 00 00                                                                                                    | Point Router Foit Fast Laws         Interding           *         0         0         0         0         0         0         0         0         0         0         0         0         0         0         0         0         0         0         0         0         0         0         0         0         0         0         0         0         0         0         0         0         0         0         0         0         0         0         0         0         0         0         0         0         0         0         0         0         0         0         0         0         0         0         0         0         0         0         0         0         0         0         0         0         0         0         0         0         0         0         0         0         0         0         0         0         0         0         0         0         0         0         0         0         0         0         0         0         0         0         0         0         0         0         0         0         0         0         0         0         0 |
| ••••••                                |   | *<br>1<br>2<br>3<br>4<br>5<br>6<br>7<br>7<br>8                                                                                                    | <ul> <li>I</li> <li>I</li></ul> | I         I         I           1         0         0           2         0         0           4         0         0           6         0         0           7         0         0           8         0         0                                                                                                    | Point Router Froir Past Leave         Introlling           *         ©         •           1         ©         •           2         ©         •           3         ©         •           4         ©         ©           5         ©         •           6         ©         •           7         ©         ©           8         ©         □                                                                                                    |
|                                       |   | *<br>1<br>2<br>3<br>4<br>5<br>6<br>6<br>7<br>8<br>9                                                                                                | * 00<br>1 0<br>2 0<br>3 0<br>4 0<br>5 0<br>6 0<br>7 0<br>8 0<br>9 0                                                                                                    | * 00 0<br>1 0 0<br>2 0 0<br>3 0 0<br>4 0 0<br>5 0 0<br>5 0 0<br>7 0 0<br>8 0 0<br>9 0<br>9 0<br>0 0<br>0 0                                                                                                    | Point Roader Point Fraid Leave         Introducing           •         •         •           1         •         •           2         •         •           3         •         •           5         •         •           6         •         •           7         •         •           8         •         •           9         •         •                                                                                                    |
| · · · · · · · · · · · · · · · · · · · |   | <ul> <li>Port</li> <li>*</li> <li>1</li> <li>2</li> <li>3</li> <li>4</li> <li>5</li> <li>6</li> <li>7</li> <li>8</li> <li>9</li> <li>10</li> </ul> | * 0<br>1 0<br>2 0<br>3 0<br>4 0<br>5 0<br>6 0<br>7 0<br>8 0<br>0 0<br>10 0                                                                                                    | * 00 00<br>1 00 00<br>2 00 00<br>4 00 00<br>5 00 00<br>7 00 00<br>7 00 00<br>0 00 00<br>0 00 00                                                                                                    | Product Poil         Roader Poil         Pail Leave         Interding           *         0         0         0         0           1         0         0         0         0         0           2         0         0         0         0         0         0           4         0         0         0         0         0         0         0         0         0         0         0         0         0         0         0         0         0         0         0         0         0         0         0         0         0         0         0         0         0         0         0         0         0         0         0         0         0         0         0         0         0         0         0         0         0         0         0         0         0         0         0         0         0         0         0         0         0         0         0         0         0         0         0         0         0         0         0         0         0         0         0         0         0         0         0         0         0         0                     |

2. Next Add and enable an IGMP Snooping VLAN Configuration by going to Configuration->IPMC->IGMP Snooping->VLAN Configuration.

- Click on Add New IGMP VLAN
- Provide VLAN ID (Shown below as 1)
- Check Snooping Enabled
- Under Querier Address, enter the IP address of the CORE SWITCH
- For **Compatibility**, select **IGMPv2** from the dropdown menu
- Save the setting once finished.

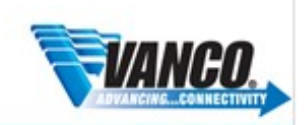

# FVOLUTION

### 

Model: AMS-1208P Firmware Version: v4.0.6

| Configuration          |            |                 |          |          |                |                                       |     |     |    |          |          | Refres    | 1 1 4 4 3 |
|------------------------|------------|-----------------|----------|----------|----------------|---------------------------------------|-----|-----|----|----------|----------|-----------|-----------|
| Quick Setup            | IGMI       | <sup>o</sup> Sn | ooping   | VLAN     | Configurat     | ion                                   |     |     |    |          |          |           | 1000      |
| Green Ethernet         |            |                 |          |          |                |                                       |     |     |    |          |          |           |           |
| Thermal Protection     | Start from | VLAN 1          |          | with 2   | 0              | entries per page.                     |     |     |    |          |          |           |           |
| Ports                  | _          |                 | 2        |          |                |                                       | _   |     |    |          |          |           |           |
| DHCP                   | -          | VLAN            | Snooping | Querier  |                | · · · · · · · · · · · · · · · · · · · |     |     | -  | -        | QRI (0.1 | LLQI (0.1 |           |
| Security               | Delete     | ID              | Enabled  | Election | Quener Address | Compatibility                         |     | PRI | RV | QI (Sec) | sec)     | sec)      | URI (sec  |
| Aggregation            |            | 1.4             |          |          | (and a second  |                                       | ala |     | 4  | 1.044    | 1 care   | 0.0       | 14        |
| Loop Protection        | 0          | <u>'</u> ]      | ۷        | ×        | 0.0.0          | IGMP-Auto                             | 0   |     | 2  | 125      | 100      | 10        | 1         |
| IPMC Profile           | _          | _               |          |          | -              |                                       |     |     |    |          |          |           |           |
| MVR                    | Add New    | IGMP VU         |          |          |                |                                       |     |     |    |          |          |           |           |
| IPMC                   |            |                 | -        |          |                |                                       |     |     |    |          |          |           |           |
| IGMP Snooping          | ا ب        |                 |          |          |                |                                       |     |     |    |          |          |           |           |
| Basic Configuration    | 4          |                 |          |          |                |                                       |     |     |    |          |          |           |           |
| VLAN Configuration     |            |                 |          |          |                |                                       |     |     |    |          |          |           |           |
| Port Filtering Profile |            |                 |          |          |                |                                       |     |     |    |          |          |           |           |
| MLD Snooping           |            |                 |          |          |                |                                       |     |     |    |          |          |           |           |
| LLDP                   |            |                 |          |          |                |                                       |     |     |    |          |          |           |           |
| MAC Table              |            |                 |          |          |                |                                       |     |     |    |          |          |           |           |
| Voice VLAN             |            |                 |          |          |                |                                       |     |     |    |          |          |           |           |
| QoS                    |            |                 |          |          |                |                                       |     |     |    |          |          |           |           |
| Mirroring              |            |                 |          |          |                |                                       |     |     |    |          |          |           |           |
| UPnP                   |            |                 |          |          |                |                                       |     |     |    |          |          |           |           |
| GVRP                   |            |                 |          |          |                |                                       |     |     |    |          |          |           |           |
| sFlow                  |            |                 |          |          |                |                                       |     |     |    |          |          |           |           |
| UDLD                   |            |                 |          |          |                |                                       |     |     |    |          |          |           |           |
|                        |            |                 |          |          |                |                                       |     |     |    |          |          |           |           |
| Monitor                |            |                 |          |          |                |                                       |     |     |    |          |          |           |           |
| Monitor<br>Tools       |            |                 |          |          |                |                                       |     |     |    |          |          |           |           |

3. To make sure you switch settings are saved and come up after power is cycles, go to Administration->Configuration-> Save Startup Config, then click on Save Configuration.

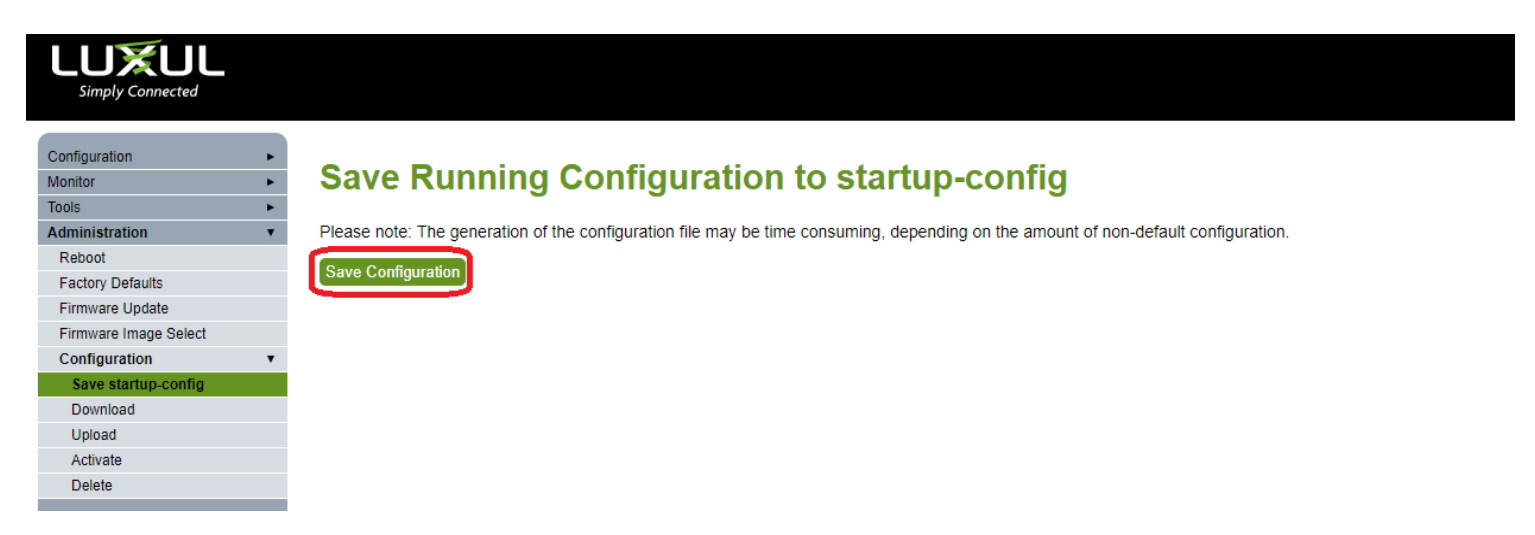

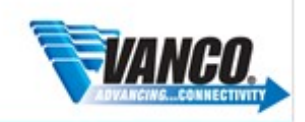

## Evolution

#### **Creating an Aggregated Link**

If you find you are having issues with higher resolution sources in systems that rely on switching sources, creating an aggregated link will help achieve higher bandwidth capacity when going between switches. This is only dependent on the model of switch you are using. Check the manufacturers features and specifications to ensure this is possible.

- 1. Within the Luxul GUI of the first switch, go to Configuration->Aggregation->Static
- 2. Select which ports you wish to aggregate to a **Group ID**.
- 3. Click Save button once finished.
- 4. Repeat for additional switches within the system.

| Locality | Group  | 1 | 2 | 3 | 4 | 5 | 6 | 7 | 8 | 9 | 10 | 11 | 12 | 13 | 14 | 15 | 16 | 17 | 18 | 19 | 20 | 21 | 22 | 23 | 24 | 25 | 26 |
|----------|--------|---|---|---|---|---|---|---|---|---|----|----|----|----|----|----|----|----|----|----|----|----|----|----|----|----|----|
|          | Normal | ۲ | ۲ | ۲ | ۲ | ۲ | ۲ | ۲ | ۲ | ۲ | ۲  | ۲  | ۲  | ۲  | ۲  | ۲  | ۲  | ۲  | ۲  | ۲  | ۲  | ۲  | ۲  | ۲  | ۲  | 0  | 0  |
| Global   | 1      | 0 | 0 | 0 | 0 | 0 | 0 | 0 | 0 | 0 | 0  | 0  | 0  | 0  | 0  | 0  | 0  | 0  | 0  | 0  | 0  | 0  | 0  | 0  | 0  | ۲  | ۲  |
| Global   | 2      | 0 | 0 | 0 | 0 | 0 | 0 | 0 | 0 | 0 | 0  | 0  | 0  | 0  | 0  | 0  | 0  | 0  | 0  | 0  | 0  | 0  | 0  | 0  | 0  | 0  | 0  |

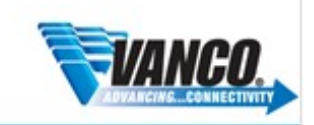